### Cite Auto Auth Desk Guide for Providers

### Enter all the required fields in Qualitrac.

| Authorization Request (Case Id : 2283)       |                                                    |                                                |                             |  |  |  |
|----------------------------------------------|----------------------------------------------------|------------------------------------------------|-----------------------------|--|--|--|
| Date Request Received<br>06/28/2019 08:41 am | Review Type<br>Acute Medical Surgical (Outpatient) | Place of Service<br>Ambulatory Surgical Center | Type of Service<br>Surgical |  |  |  |
| Timing<br>Prospective                        | Request ID<br>2295                                 |                                                |                             |  |  |  |
|                                              |                                                    |                                                |                             |  |  |  |
| Dates of Service                             |                                                    |                                                |                             |  |  |  |
| Service Start Date *                         | Service End Date *                                 |                                                |                             |  |  |  |
| 07/02/2019                                   | 07/02/2019                                         |                                                |                             |  |  |  |
|                                              |                                                    |                                                |                             |  |  |  |

# Click on the "+Add" button on the right to add the providers and facility.

| Ordering Provi                | der *  |      |         |                           |                  | + Add  |
|-------------------------------|--------|------|---------|---------------------------|------------------|--------|
| Name                          | NPI    | Туре | Address | Phone                     | Primary Taxonomy | Action |
| No Ordering Provider Supplied |        |      |         |                           |                  |        |
|                               |        |      |         |                           |                  |        |
| Treating Physi                | cian * |      |         |                           |                  | + Add  |
| Name                          | NPI    | Туре | Address | Phone                     | Primary Taxonomy | Action |
|                               |        |      | No Tre  | eating Physician Supplied |                  |        |
|                               |        |      |         |                           |                  |        |
| Treating Facility             |        |      |         |                           |                  | + Add  |
| Name                          | NPI    | Туре | Address | Phone                     | Primary Taxonomy | Action |
|                               |        |      | No T    | reating Facility Supplied |                  |        |
|                               |        |      |         |                           |                  |        |

## Add the principal diagnosis and procedure code(s).

| Diagno | sis   |             |                                        |     |          |        |           |           |      | + Add  |
|--------|-------|-------------|----------------------------------------|-----|----------|--------|-----------|-----------|------|--------|
|        | Seq.  | Code        | Description                            |     | Final Dx |        | POA       | NOS       |      | Action |
|        | 1     | J34.2       | DEVIATED NASAL SEPTUM                  |     | 0        |        |           |           |      | Û      |
|        |       |             |                                        |     |          |        |           |           |      |        |
| Proced | lures |             |                                        |     |          |        |           |           |      | + Add  |
|        |       |             |                                        |     |          |        |           |           |      |        |
| Seq.   | Code  | Description | 1                                      | NOS | Mod. 1   | Mod. 2 | Qty.      | Frequency | Cost | Action |
| 1      | 30520 | SEPTOPLAS   | TY/SUBMUCOUS RESECJ W/WO CARTILAGE GRF |     |          |        | 1 unit(s) |           |      | Û      |

# Attach documentation if applicable.

| ocumentation |                                                      |                                                              |                                     |             | + Ad    |
|--------------|------------------------------------------------------|--------------------------------------------------------------|-------------------------------------|-------------|---------|
|              |                                                      |                                                              |                                     | 5           | Search: |
| Name         | Category                                             | topic                                                        | Date Added  data available in table | Uploaded By | Action  |
| File U       | Jpload                                               |                                                              |                                     |             | ×       |
| <b>0</b> F   | File Upload I<br>• Extensions: .<br>• Size: Less tha | Restrictions<br>pdf, .doc, and .doc:<br>an or equal to 300 N | х<br>ИВ                             |             |         |
|              |                                                      | Drop a file here o                                           | r Click here t                      | o Upload    |         |
| File N       | lame                                                 |                                                              | Size                                | Remove      |         |
| Name         | *                                                    |                                                              | 17 KB                               |             |         |
| blank        | k document                                           |                                                              |                                     |             |         |
| Catego       | ory *                                                |                                                              |                                     |             |         |
| Clini        | ical                                                 |                                                              |                                     |             | •       |
| Topic *      | Ŕ                                                    |                                                              |                                     |             |         |
| Prog         | gress Notes                                          |                                                              |                                     |             | v       |
|              |                                                      |                                                              |                                     | Close       | Upload  |

#### Hit continue:

#### This will bring you to the Authorization Request page in MCG:

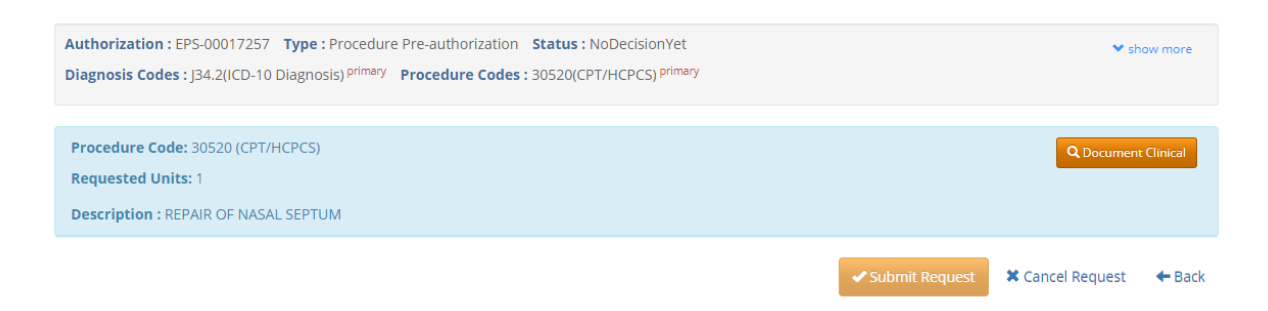

#### Click on the Document Clinical Button:

| Procedure Code: 30520 (CPT/HCPCS)                                       |                     |                          |                      |
|-------------------------------------------------------------------------|---------------------|--------------------------|----------------------|
| Requested Units: 1                                                      |                     |                          |                      |
| Description : REPAIR OF NASAL SEPTUM                                    |                     |                          |                      |
|                                                                         |                     |                          |                      |
| Guideline Title                                                         | Product             | Code                     | Action               |
| Guideline Title<br>Migraine Headache, Surgical Treatment                | Product<br>AC       | <b>Code</b><br>A-0578    | Action<br>add        |
| Guideline Title<br>Migraine Headache, Surgical Treatment<br>Septoplasty | Product<br>AC<br>AC | Code<br>A-0578<br>A-0182 | Action<br>add<br>add |

#### Choose the appropriate Guideline Title and click "add":

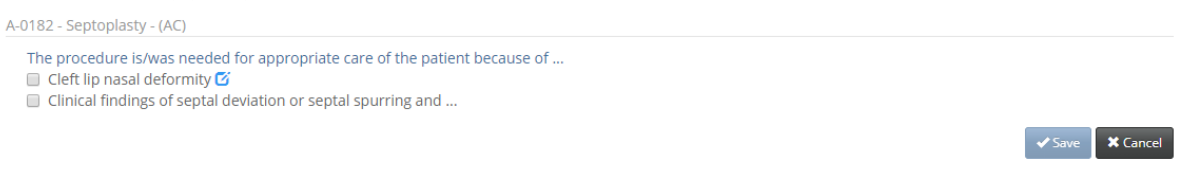

#### Check mark all the clinical indications that apply.

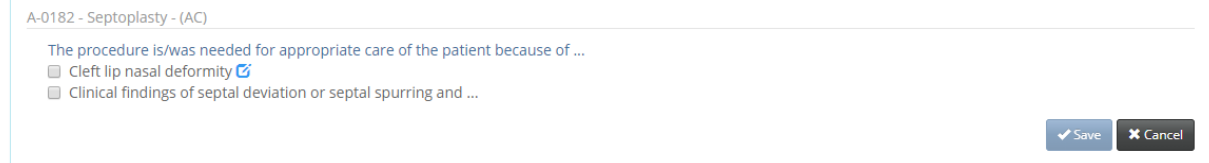

🖹 Conti

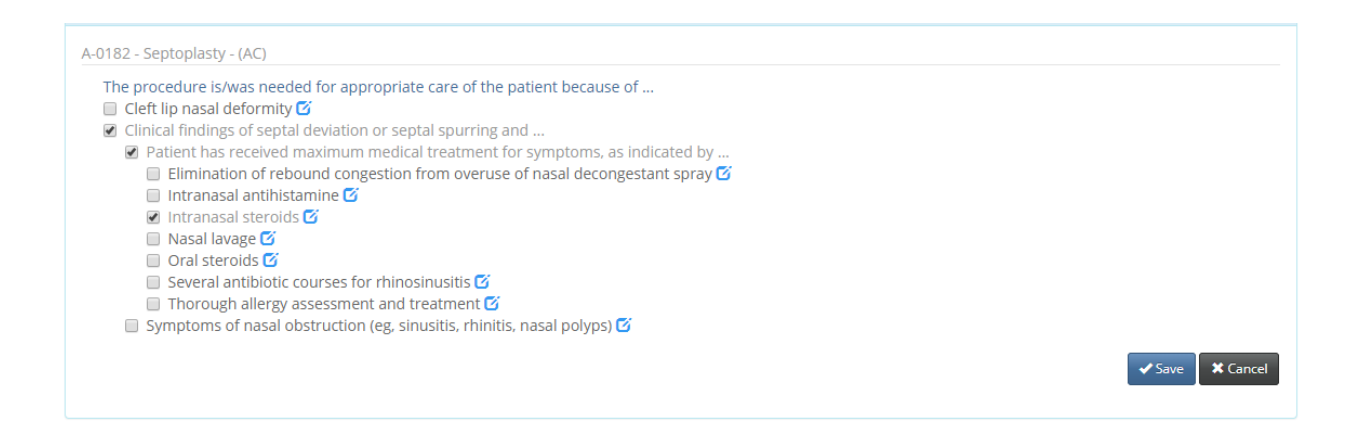

# Enter clinical notes when applicable by clicking on the icon next to the clinical indication.

i steroius 🖬 ige 🗹 ids 🗹

#### Enter your note and click on add.

| t 🕑             | Indication Note                 | × |  |
|-----------------|---------------------------------|---|--|
| ame : QUAC      |                                 |   |  |
| 57 <b>Type:</b> | Please provide indication notes |   |  |
| -10 Diagnos     | 250 characters left for notes   |   |  |
| PT/HCPCS)       | Add Cancel                      |   |  |
| ASAL SEPTU      |                                 | 4 |  |
|                 |                                 |   |  |

For Inpatient Admissions, if the guideline selected has both Admission and Continued stay clinical indications you must add both for the auto auth to work. If the clinical indications included in the Admission or Continued stay criteria are not met on the initial concurrent submission, the review will be pended for a nurse to review. If the clinical indications are met for both the Admission and the Continued stay, the auto auth rule will run and the review will be approved.

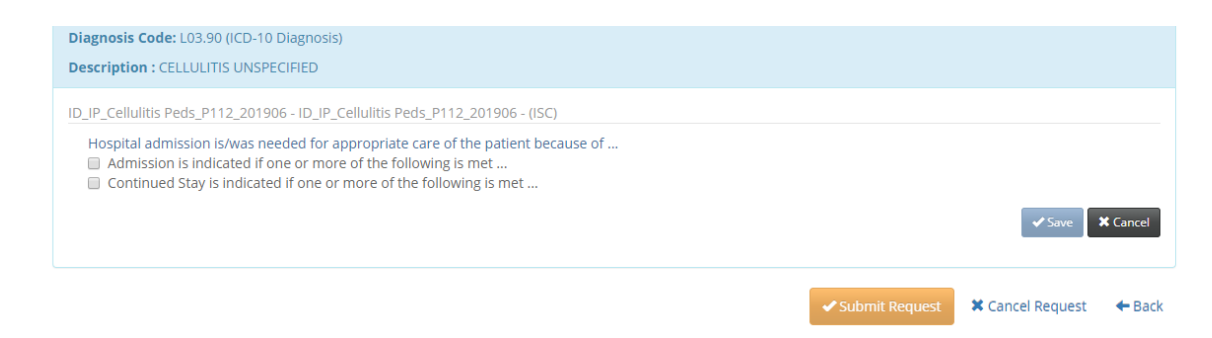

When you click on the Admission check box it will open the clinical indications that will approve the admission and the Goal Length of Stay (GLOS) assigned to the MCG criteria:

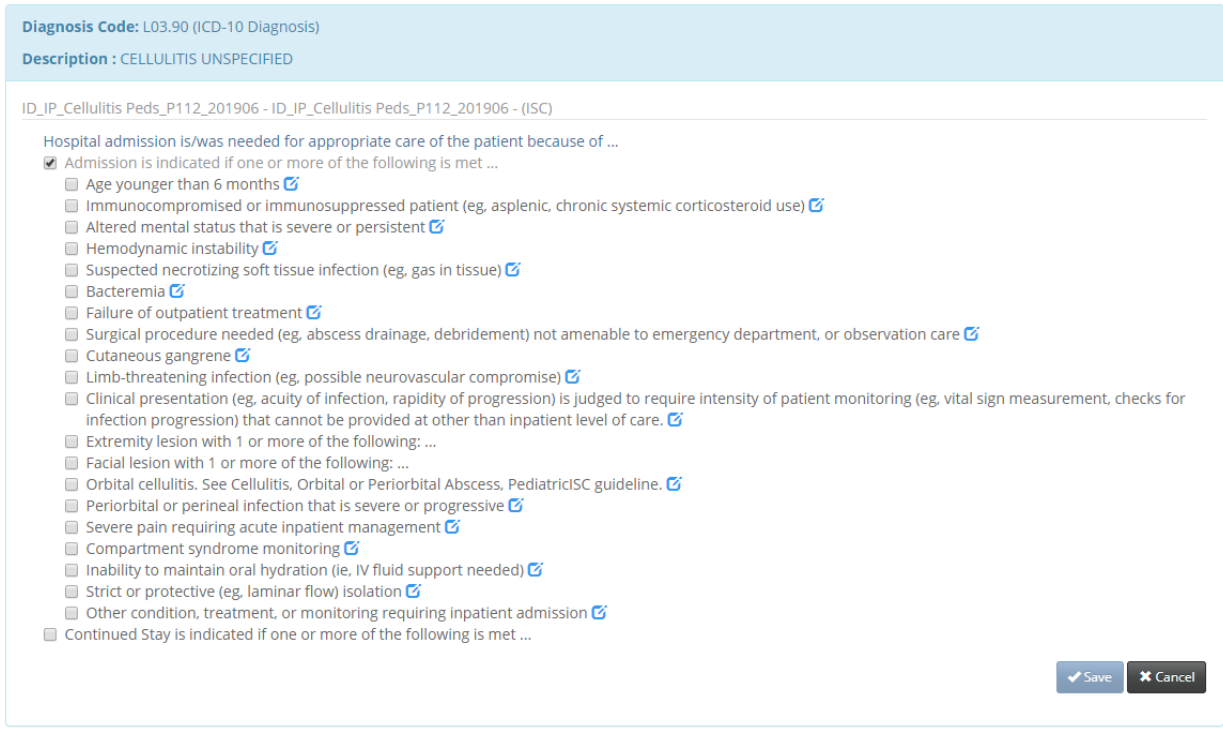

# Next click on the Continued Stay check box and it will open the clinical indications for the Continued stay beyond the GLOS:

| 🔲 Strict or protective (eg, laminar flow) isolation 🇹                                                                                                    |
|----------------------------------------------------------------------------------------------------|
| 🔲 Other condition, treatment, or monitoring requiring inpatient admission 🗹                                                                                                    |
| Continued Stay is indicated if one or more of the following is met                                                                                                    |
| Continued high fever, mental status change=Anticipate broadened antibiotic coverage, repeat cultures, and possible lumbar puncture.=Expect brief stay extension. 🗹                                        |
| Necrotizing soft tissue infection•Early intervention with tissue fasciotomy or debridement, broad spectrum antibiotics, and fluid resuscitation is required.•Expect moderate to prolonged stay extension. |
| Sepsis or continued Hemodynamic instability•Anticipate ICU care, broadened antibiotic coverage, repeat cultures, and possible lumbar puncture.•Expect brief stay extension. G                             |
| 🔲 Bacteremia=Expect brief stay extension. 🗹                                                                                                    |
| 🔲 Delay in improvement of lesion=Stay extension varies. 🗹                                                                                                    |
| 🔲 Buccal cellulitis in unimmunized patient=Expect minimal stay extension to ensure negative CSF and blood culture results. 🗹                                                                              |
| Save Cancel                                                                                                    |
| Submit Request Cancel Request Cancel Request                                                                                                    |

After choosing all the clinical indications that apply click on the Save and this will bring up the next screen which includes the disclaimer.

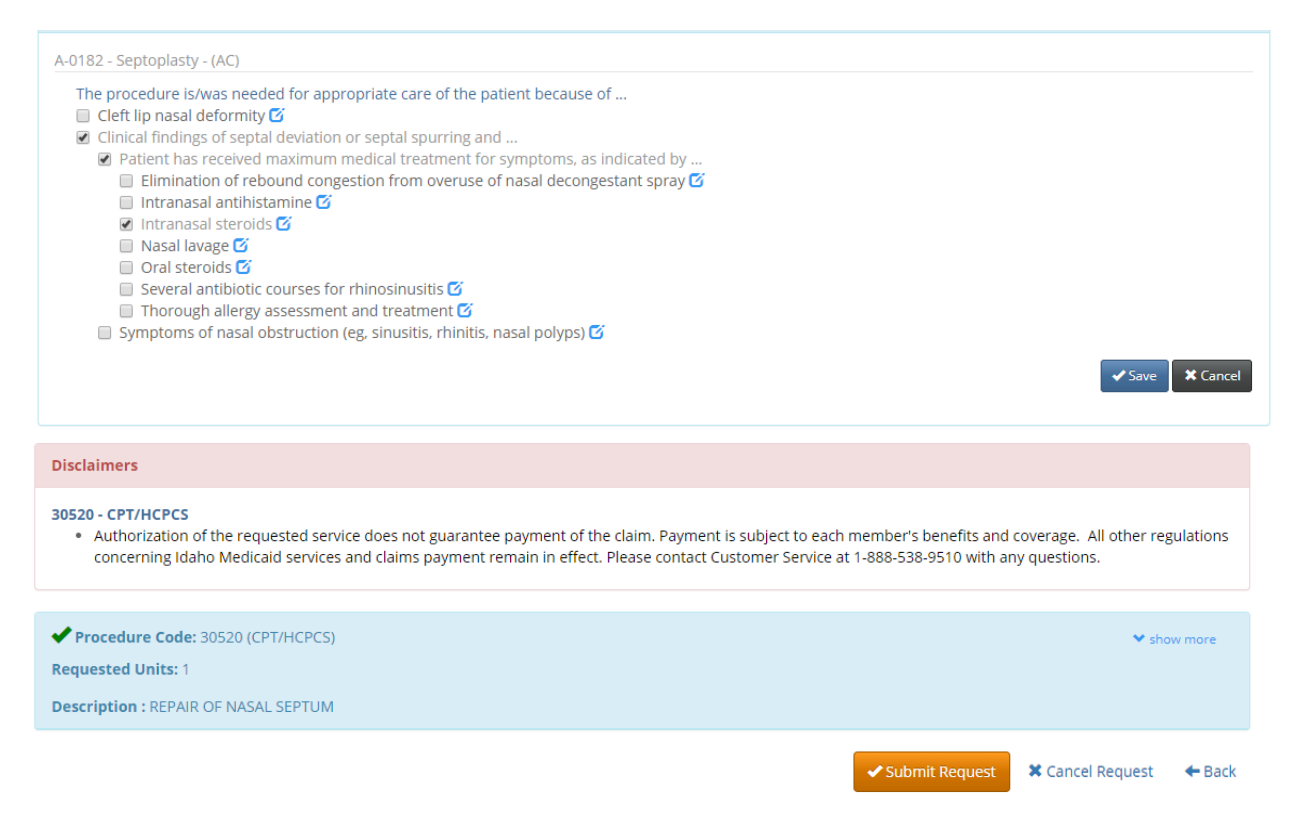

This system provides access to MCG evidence-based guidelines; however the determinations made using this system are directed by the health plan, based on a number of factors.

Click on Submit Request and you will be prompted to enter your username under the User Attestation.

| User Attestation                                                                                                    |        |
|----------------------------------------------------------------------------------------------------|--------|
| I certify     that the submitted information is true, accurate and complete to the best of my knowledge.     that the submitted information is supported within the patient's medical record.     that I understand that any deliberate misrepresentation of any information in this medical review may subject me to liability under civil and criminal laws.     that I understand an approval of a medical authorization request by Telligen does not guarantee payment for services.     I agree to notify all involved parties of the outcome of this authorization request.     Acknowledging User* |        |
| Enter usemame                                                                                                    |        |
|                                                                                                    | Submit |

Then click on Submit

You will be prompted to enter any applicable comments and click on Submit again.

| Submit Review     | ×           | a <u>Mar</u> |
|-------------------|-------------|--------------|
| Comments Comments |             | Uploaded By  |
| Car               | ncel Submit |              |

Scroll to the bottom of the page to see the Review Outcome:

| Outcomes                                                        |  |  |  |
|-----------------------------------------------------------------|--|--|--|
| (HCPCS) 30520 - SEPTOPLASTY/SUBMUCOUS RESECJ W/WO CARTILAGE GRF |  |  |  |
| Requested                                                       |  |  |  |
| Jutcome                                                         |  |  |  |
| luthorization Number                                            |  |  |  |
| Start Date 07/02/2019                                           |  |  |  |
| Ind Date 07/02/2019                                             |  |  |  |
| Aodifier 1                                                      |  |  |  |
| Aodifier 2                                                      |  |  |  |
| Jnits                                                           |  |  |  |
| Jnits Qualifier unit(s                                          |  |  |  |
| irequency                                                       |  |  |  |
| Frequency Qualifier                                             |  |  |  |
|                                                                 |  |  |  |

Click on the Final Recommendation tab to see if it was auto approved and the Authorization Number:

| Outcomes                                                                                             | Review Outcome: Appro |  |  |  |  |  |
|----------------------------------------------------------------------------------------------------|-----------------------|--|--|--|--|--|
| (HCPCS) 30520 - SEPTOPLASTY/SUBMUCOUS RESECJ W/WO CARTILAGE GRF                                      |                       |  |  |  |  |  |
| Requested                                                                                            | Final Recommendation  |  |  |  |  |  |
| Outcome Auto Approv                                                                                  | ed Letter Rationale:  |  |  |  |  |  |
| Authorization Number 2                                                                               | 01                    |  |  |  |  |  |
| Start Date 07/02/20                                                                                  | 19                    |  |  |  |  |  |
| End Date 07/02/20                                                                                    | 19                    |  |  |  |  |  |
| Modifier 1                                                                                           |                       |  |  |  |  |  |
| Modifier 2                                                                                           |                       |  |  |  |  |  |
| Approved                                                                                             | 1                     |  |  |  |  |  |
| Denied                                                                                               | 0                     |  |  |  |  |  |
| Units Qualifier Unit                                                                                 | (5)                   |  |  |  |  |  |
| Frequency                                                                                            |                       |  |  |  |  |  |
| Frequency Qualifier                                                                                  |                       |  |  |  |  |  |
| Total Cost                                                                                           |                       |  |  |  |  |  |
| Modifier 1 Modifier 2 Approved Denied Units Qualifier Units Qualifier Frequency Qualifier Total Cost | 1<br>0<br>(5)         |  |  |  |  |  |